# **Test environment (Fedvis)**

- Access to Fedvis test environment
  - Uploading metadata to Fedvis Trial
    - Uploading metadata in Federationsadmin
- Technical information

   Metadata

(i)

Fedvis Trial is a free test environment open for both members of Fedvis and non-members. In Fedvis Trial user organizations and service providers can test their solutions with test services provided by the federation, or with other participating entities in Fedvis Trial. Technical personnel can also get acquainted with metadata management in Federationsadmin.

### Do not use production information

Due to Trial being a completely open test environment for both IdP's and SP's, no control of organizations or entities is performed other than syntactical check of metadata for interoperability in the Trial federation. For IdP's, do not use production data (i.e. users) and be careful to which entities you allow access and release of user attributes and personal information.

## Access to Fedvis test environment

All members of Fedvis gain automatic access to the Fedvis Trial environment. On finalization of membership, all Technical Contacts have received an email with credentials for accessing Fedvis Trial in Federationsadmin. Technical Contacts also have the ability to create Technical Agents to delegate access to the members metadata management. More on creating and managing Technical Agents is found in the user guide.

If you are a member of Fedvis but forgot your password you can reset your password by clicking "Forgot Password?" at the logon screen for Federationsadmin.

If you are not a member of Fedvis but want access to Fedvis Trial, use the form below.

https://service.federationer.internetstiftelsen.se/servicedesk/customer/portal/1/create/48

## Uploading metadata to Fedvis Trial

### Uploading metadata in Federationsadmin

To upload metadata to Fedvis Trial, log on to Federationsadmin with your Trial credentials.

Log on to Fedvis Trial in Federationsadmin

### Instructions

For instructions how to manage your metadata in Federationsadmin, please read the user guides for metadata management.

## **Technical information**

## Metadata

Metadata for Fedvis Trial is found below.

https://fed.fedvis.se/trial/md/metadata.xml

Public key for verifying signature of federation metadata is found below.

### internetstiftelsen.crt

----BEGIN CERTIFICATE-----

MIIFxTCCA62gAwIBAgIUOzUhMH9lGnTxeR9v1AQ2I7NYt4IwDQYJKoZIhvcNAQEL BQAwcTEUMBIGA1UEAwwLU0FNTC1zaWduZXIxKDAmBgNVBAoMH1RoZSBTd2VkaXNo IEludGVybmV0IEZvdW5kYXRpb24xGzAZBqNVBAsMEkZ1ZGVyYXR1ZCBTZXJ2aWN1 czESMBAGA1UEBwwJU3RvY2tob2xtMCAXDTIzMDkxODEyNDI0NVoYDzIxMjMwODI1 MTI0MjQ1WjBxMRQwEgYDVQQDDAtTQU1MLXNpZ25lcjEoMCYGA1UECgwfVGhlIFN3 ZWRpc2ggSW50ZXJuZXQgRm91bmRhdGlvbjEbMBkGA1UECwwSRmVkZXJhdGVkIFN1 cnZpY2VzMRIwEAYDVQQHDAlTdG9ja2hvbG0wggIiMA0GCSqGSIb3DQEBAQUAA4IC DwAwggIKAoICAQDQQh8F4KvzuSoYOB3aNlAD0/wFgE6TXi4imToa4nBP41p+Y4nP SMjLAgzL8FRUJ0utAOFeLqMq/fndXORZW7X1/wmlGCJx2+xfyYgdT4+wQghbPV0M 4zmKyWunl5N84A5DrhPltoCTVS6I3ucAgpzMh132y9YnM88MW4+EuTt3+oRXstA8 fpJ3xIX3x0DUDk59eH/0FQwALrK3CkY5xcb1FBAqFAQgw/mU6V1zyZIQ+Qz3iL5A kWV2yeCKstz4qWbNnGGxSBq3JnPUcoWLs9QJOTxTHqK4f40ZXqeOjPKxmY7q+2LP BAe9xvP08y2M8d78+f1l1aqQRJc3D8jd9WEwPuMf8Dqs//Nfk7UC3G17wjqQArKz fY9poeEY2WwNMOsfnmtFlO3yCZzvLgWXbil6afzSKBjIZZuoyuKWAzZV+PJgzwWd BnTxbZxw911XWZzus1EUL9W89P25cHoZV1DWIMoidDDv8BEGZ5Uk6J4BejHcADpg 8ab7dL8CEz2LppVnQKQNjHoatQji74KF8nPIppGbasVaCJlugaOY02MmVYo32T61 3Dxtc4cCAdEXjVfWvhcRTu4A9qqIYaAIeG5zJ88nyeynW1NIzyDyI1VYMqypsTKt MHcsx2DMTR+M3+EEN340JfvkcjN6BbRTW6IispFBDAIIzwxdbzjN1m+6XwIDAQAB o1MwUTAdBgNVHQ4EFgQUOfgCEzWuxk5w2v0uSY97ydRDasQwHwYDVR0jBBgwFoAU OfgCEzWuxk5w2v0uSY97ydRDasQwDwYDVR0TAQH/BAUwAwEB/zANBgkqhkiG9w0B AQsFAAOCAgEAKQm/y1SxXPT1wk5nhmMgwtLYpq50rASrH1fhVV8cli9Mf1PmOvHW UfishBZmF053IaxJRS12PyDdWIzz00L/XWIST5HPGWV7i2VcXWG9yyVBNar2maRX OA5VaNVjMW0UMxo3udkm7QBqsiJ1wOzTwyEQLHyJgB7td1/ikVrUC8joknyBH9wX p4GtdRe9gbykDpLWp6Oi96/hr8NrCQE8CP+inXUGLSYv35DOmalbi77MD0leLVzw OGOLApuqgoL/RoXvYN30slABCdPBTml03Ylhhz/+GY4sy04a+8cgXeMadvBGB/S6 mh89egIDkTYpqg4WPVuGcmZNU+qBzKc5mdr5Y/Fcv1dbwJanUDLXW8OasRhSsaGP p7G6vSWP3Myke1GqV0eonvN3unvnFURndOi01zFd9IbGfQTZbzkM4QbSRr07zeqR vpEQD1EFIuWaVuKjsgzED3Pf9znTNOXgRg7CR2yRQYyY3SCVEaowKrEJUvNVCeMN qXnFVx5tPUZIn612cpPVundlVnEqvtzmP9lHir2LyTMqHrbIPVHeqTUtR8V+WEVz vCF7w/2eNqaBkslG8syDz9QxQH1EE/Gl0wuWWHYFz9NGf7kBYKsGr1FM5D5uibRd lhJ8whmDQfNiP9pLpm3Mjz4b6/CuBOWD9ImRepBqraKNo0JM510zj48= ----END CERTIFICATE-----

#### SHA 256 thumbprint: 55:B2:D1:B2:D1:65:2B:D2:F4:A0:1F:DA:9A:E2:45:57:A8:CF:D4:6A:9E:40:1C:F5:57:43:A0:E8:6B:8E:E3:58

#### Verify metadata with certificate

(ii)

We recommend verifying the fingerprint of the signing certificate with the federation operator before adding the certificate to your IdP/SP trust. After trusting the certificate, always verify federation metadata signature with signing certificate to guarantee metadata integrity.